# 2021年度入学試験

### Web(インターネット)出願のご案内

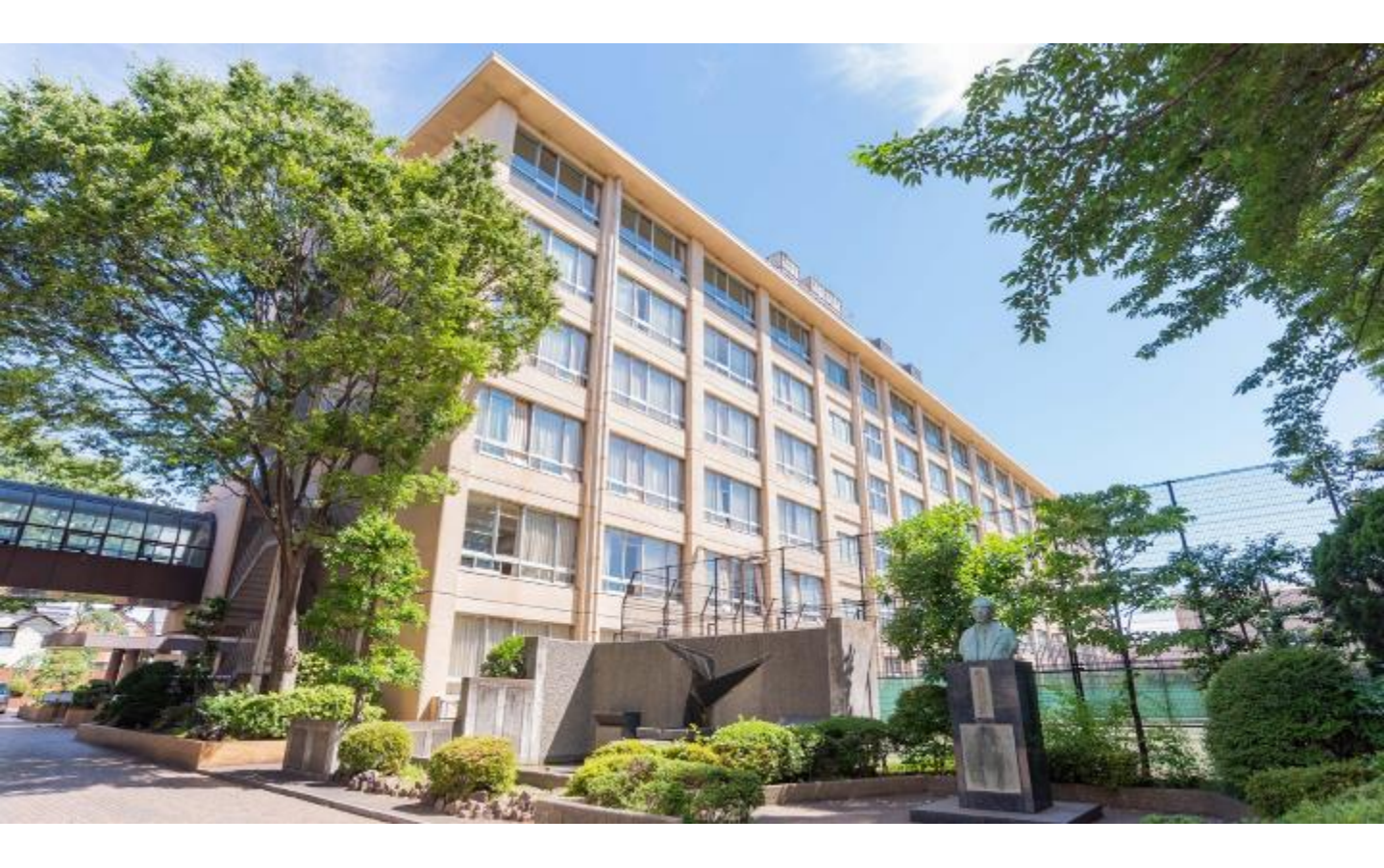

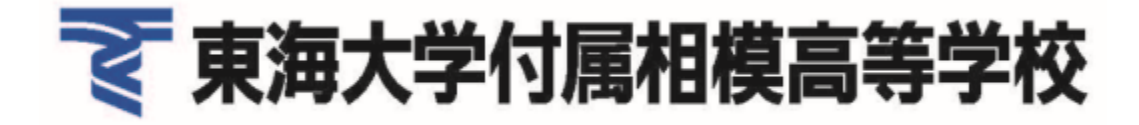

### 【WEB出願 トップページ】

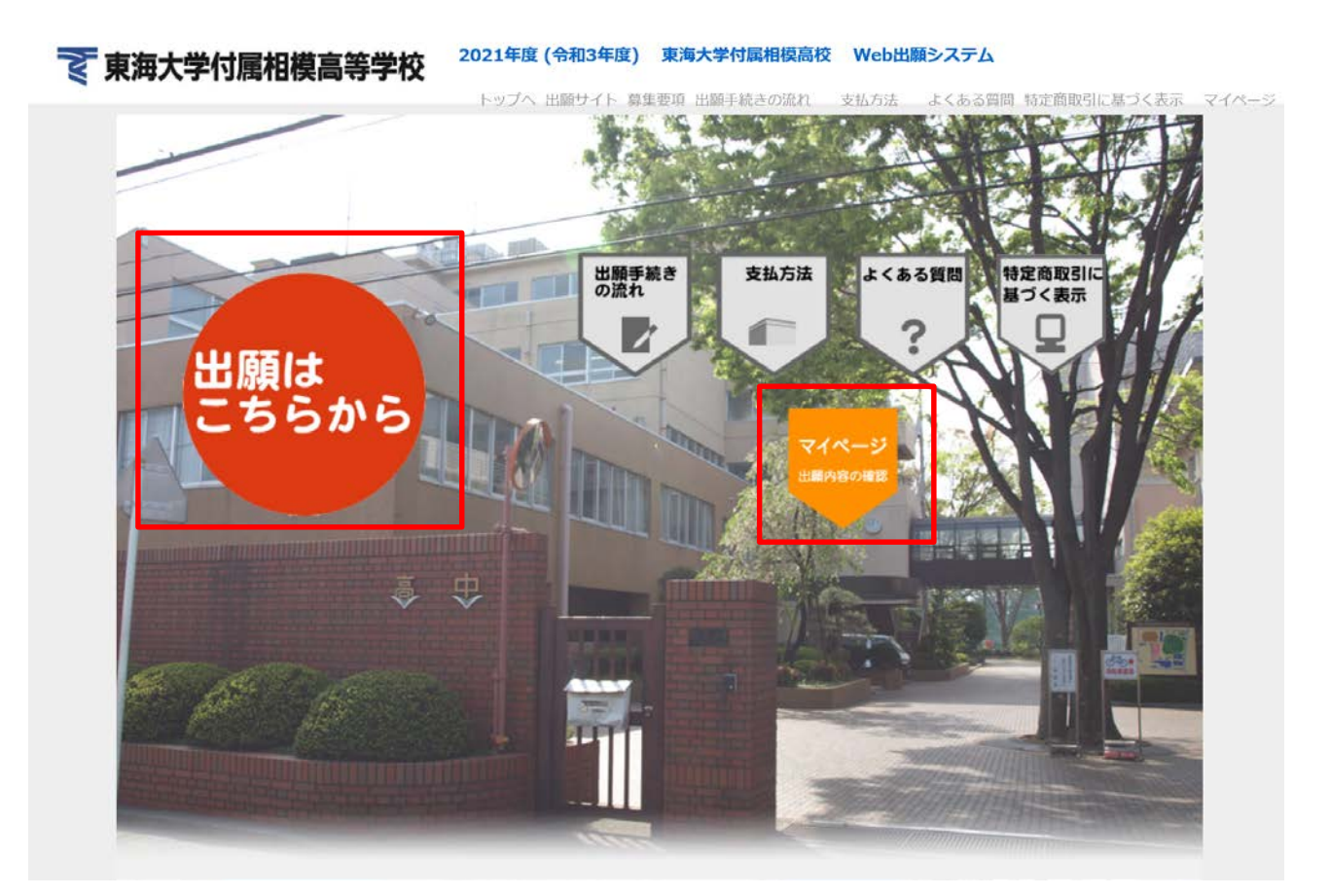

- 「出願はこちらから」をクリックし手続きを開始してください。
- 出願後の情報は「マイページ」をクリックすると確認できます。

### 【記録選択】 ■ step.2 個人情報登録 ● step.3 登録内容確認 ● 支払方法選択 □ step.5 登録完了

試験選択

以下の内容を入力して、「次へ」ボタンをクリックしてください。 [必須]欄については、必ず入力してください。

| 入試区分<br>[必须]       | ● 推薦入試 |           |
|--------------------|--------|-----------|
| III EA HII I MARTI | 選択     | 試験日       |
| ¢ax≆ [war]         |        | 01月22日(金) |
| 学検定料 0円            |        |           |

- 受験する試験日程の選択欄をクリックしてください。
- \*「入試区分」は出願期間に応じて「推薦入試」または 「一般入試」のどちらかが表示されます。

# 【個人情報入力①】

| Ē                                                                                                    | 前画面へ戻る 次へ                                                                                                    |
|----------------------------------------------------------------------------------------------------|----------------------------------------------------------------------------------------------------|
| 志願者情報                                                                                                    |                                                                                                    |
| 氏名(漢字)<br>[必須]                                                                                                    | 姓:     例)山田     名:     例)太郎       ※全角で入力してください。※JIS第一・第二水準までで入力してください。                                                                                                    |
| 氏名 (カナ)<br>[必須]                                                                                                    | セイ:     例) ヤマダ     メイ:     例) タロウ       ※全角カタカナで入力してください。                                                                                                    |
| 氏名(ローマ字)<br>[必須]                                                                                                    | Last 例)Yamada First 例)Taro<br>Name: 例)Yamada Name: 例)Taro                                                                                                    |
| (生別<br>[必須]                                                                                                    | ○男性○女性                                                                                                    |
| 生年月日                                                                                                    |                                                                                                    |
| 、ト内から住ま                                                                                                    |                                                                                                    |
|                                                                                                    |                                                                                                    |
|                                                                                                    |                                                                                                    |
| 、<br>下<br>内<br>小<br>り<br>仕<br>引<br>一<br>電<br>調<br>一<br>電<br>調<br>一<br>電<br>調<br>一<br>電<br>調<br>一<br>電<br>調<br>一<br>一<br>電<br>読<br>曲<br>号<br>[<br>心<br>須<br>]<br>一<br>学<br>校<br>名<br>[<br>心<br>須<br>]<br>一<br>一<br>の<br>(<br>)<br>の<br>)<br>一<br>の<br>(<br>)<br>の<br>)<br>一<br>の<br>(<br>)<br>の<br>)<br>一<br>の<br>(<br>)<br>の<br>)<br>一<br>の<br>(<br>)<br>の<br>)<br>の<br>(<br>)<br>の<br>)<br>の<br>(<br>)<br>の<br>)<br>の<br>(<br>)<br>の<br>)<br>の<br>(<br>)<br>の<br>)<br>の<br>(<br>)<br>の<br>)<br>の<br>(<br>)<br>の<br>)<br>の<br>(<br>)<br>の<br>)<br>の<br>(<br>)<br>の<br>)<br>の<br>(<br>)<br>の<br>)<br>の<br>(<br>)<br>の<br>)<br>の<br>(<br>)<br>の<br>)<br>(<br>)<br>の<br>)<br>(<br>)<br>の<br>)<br>(<br>)<br>の<br>)<br>(<br>)<br>の<br>)<br>(<br>)<br>の<br>)<br>(<br>)<br>の<br>)<br>(<br>)<br>の<br>)<br>(<br>)<br>の<br>)<br>(<br>)<br>の<br>)<br>(<br>)<br>(<br>)<br>)<br>(<br>)<br>)<br>(<br>)<br>)<br>(<br>)<br>)<br>(<br>)<br>(<br>)<br>)<br>(<br>)<br>)<br>(<br>)<br>(<br>)<br>)<br>(<br>)<br>(<br>)<br>)<br>(<br>)<br>(<br>)<br>)<br>(<br>)<br>(<br>)<br>)<br>(<br>)<br>(<br>)<br>)<br>(<br>)<br>(<br>)<br>)<br>(<br>)<br>(<br>)<br>)<br>(<br>)<br>(<br>)<br>)<br>(<br>)<br>(<br>)<br>(<br>)<br>(<br>)<br>(<br>)<br>(<br>)<br>(<br>)<br>)<br>(<br>)<br>(<br>)<br>(<br>)<br>(<br>)<br>(<br>)<br>(<br>)<br>(<br>)<br>(<br>)<br>)<br>(<br>)<br>(<br>)<br>)<br>(<br>)<br>(<br>)<br>)<br>(<br>)<br>(<br>)<br>(<br>)<br>)<br>(<br>)<br>)<br>(<br>)<br>)<br>(<br>)<br>)<br>(<br>)<br>)<br>(<br>)<br>)<br>(<br>)<br>)<br>)<br>(<br>)<br>)<br>)<br>(<br>)<br>)<br>)<br>(<br>)<br>)<br>)<br>(<br>)<br>)<br>)<br>(<br>)<br>)<br>)<br>(<br>)<br>)<br>)<br>(<br>)<br>)<br>)<br>(<br>)<br>)<br>)<br>)<br>)<br>(<br>)<br>)<br>)<br>)<br>)<br>(<br>)<br>)<br>)<br>)<br>)<br>(<br>)<br>)<br>)<br>)<br>)<br>(<br>)<br>)<br>)<br>(<br>)<br>)<br>)<br>)<br>(<br>)<br>)<br>)<br>(<br>)<br>)<br>)<br>)<br>(<br>)<br>)<br>)<br>(<br>)<br>)<br>)<br>)<br>(<br>)<br>)<br>)<br>)<br>)<br>)<br>)<br>(<br>)<br>)<br>)<br>)<br>)<br>)<br>)<br>)<br>)<br>)<br>)<br>)<br>) |                                                                                                    |
| 、<br>下<br>内<br>小<br>り<br>仕<br>引                                                                                                    | 唐校を選択して下さい。     「の) 3-33-1     「の) 第海ビル101号     **至角で入力してください。     「の) 第海ビル101号     **至角で入力してください。     「の」 東海ビル101号     **至角空へ力してください。     「立てい」     「市区町村: 」 学校名: 」     「立てい」     「市区町村: 」 学校名: 」     「「」     「」     「」     「」     「」     「」     「」     「」     「」     「」     「」     「」     「」     「」     「」     「」     「」     「」     「」     「」     「」     「」     「」     「」     「」     「」     「」     「」     「」     「」     「」     「」     「」     「」     「」     「」     「」     「」     「」     「」     「」     「」     「」     「」     「」     「」     「」     「」     「」     「」     「」     「」     「」     「」     「」     「」     「」     「」     「」     「」     「」     「」     「」     「」     「」     「」     「」     「」     「」     「」     「」     「」     「」     「」     「」     「」     「」     「」     「」     「」     「」     「」     「」     「」     「」     「」     「」     「」     「」     「」     「」     「」     「」     「」     「」     「」     「」     「」     「」     「」     「」     「」     「」     「」     「」     「」     「」     「」     「」     「」     「」     「」     「」     「」     「」     「」     「」     「」     「」     「」     「」     「」     「」     「」     「」     「」     「」     「」     「」     「」     「」     「」     「」     「」     「」     「」     「」     「」     「」     「」     「」     「」     「」     「」     「」     「」     「」     「」     「」     「」     「」     「」     「」     「」     「」     「」     「」     「」     「」     「」     「」     「」     「」     「」     「」     「」     「」     「」     「」     「」     「」     「」     「」     「」     「」     「」     「」     「」     「」     「」     「」     「」     「」     「」     「」     「」     「」     「」     「」     「」     「」     「」     「」     「」     「」     「」     「」     「」     「」     「」     「」     「」     「」     「」     「」     「」     「」     「」     「」     「」     「」     「」     「」     「」     「」     「」     「」     「」     「」     「」     「」     「」     「」     「」     「」     「」     「」     「」     「」     「」     「」     「」     「」     「」     「」     「」     「」     「」     「」     「」     「」     「」     「」     「」     「」     「」     「」     「」     「」     「」     「」     「」     「」     「」     「」     「」     「」     「」     「」     「」     「」     「」     「 |

 ・ 在籍校の入力
 神奈川・東京の学校に通学されている方は、学校名がリストで表示されている場合はリスト内から在籍校を選択して下さい。

リスト内に該当する学校が無い場合
 設立、都道府県を選択して該当する学校がない場合、チェックボックスに
 チェックを入れて、以下のように入力をして下さい。
 例)千葉市立 〇〇中学校

## 【個人情報入力②】

| 保護者情報                               |                                                                                                    |
|-------------------------------------|----------------------------------------------------------------------------------------------------|
| 氏名(漢字)<br>[必須]                      | 姓:     例)山田     名:     例)太郎       ※全角で入力してください。※JIS第一・第二水準までで入力してください。                                                                                |
| 氏名(カナ)<br><u>[必須]</u>               | セイ: 例) ヤマダ メイ: 例) タロウ<br>※全角カタカナで入力してください。                                                                                                    |
| 続柄<br>[必須]                          |                                                                                                    |
| 緊急連絡先電話番号<br>(携帯電話等)<br><u>[必須]</u> | <ul> <li>※半角数字で入力してください。</li> <li>※携帯電話をお持ちでない方は、緊急連絡先を入力してく</li> <li>メールにて声声たにまれた。</li> </ul>                                                        |
| メールアドレス<br>[必須]                     |                                                                                                    |
| メールアドレス<br>(確認)<br><u>[必須]</u>      | @                                                                                                    |
| メール送信テスト<br>[必須]                    | [必須] メール送信テスト                                                                                                    |
|                                     | ご登録いただくメールアドレスに、出願登録後、メール送付させていただきます。<br>その本文には受験票印刷のアドレスなど重要な情報が含まれております。 上記のボタンで必ずメールの受信確認を<br>行ってください。 5分程度待ってメールが届かない場合、確実に受信できるアドレスに変更してご登録ください。 |

### メールアドレスの登録

ご登録いただいたアドレスに、出願登録後にメールを送付させていただきま す。本文には重要な情報が含まれますので、確実に受信できるアドレスをご 登録ください。

メール送信テスト

「メール送信テスト」のボタンをクリックすると、メールの受信確認を行います。クリックしてもメールが受信できなければ、ご入力に誤りがあるか、 迷惑メール設定などで受信が制限されている可能性がありますので、ご確認 ください。

## 【写真アップロード①】

### 個人情報入力画面内にて設定

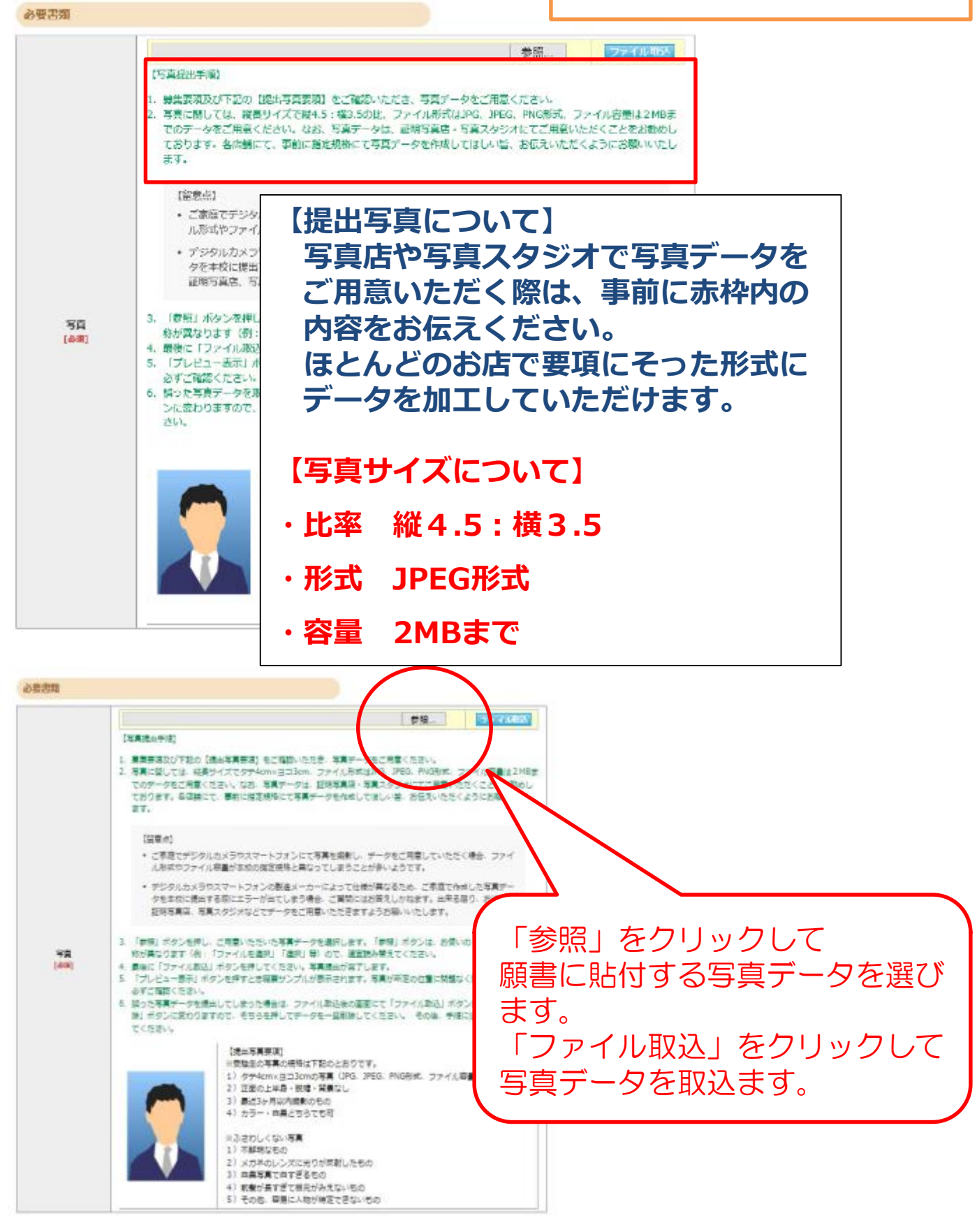

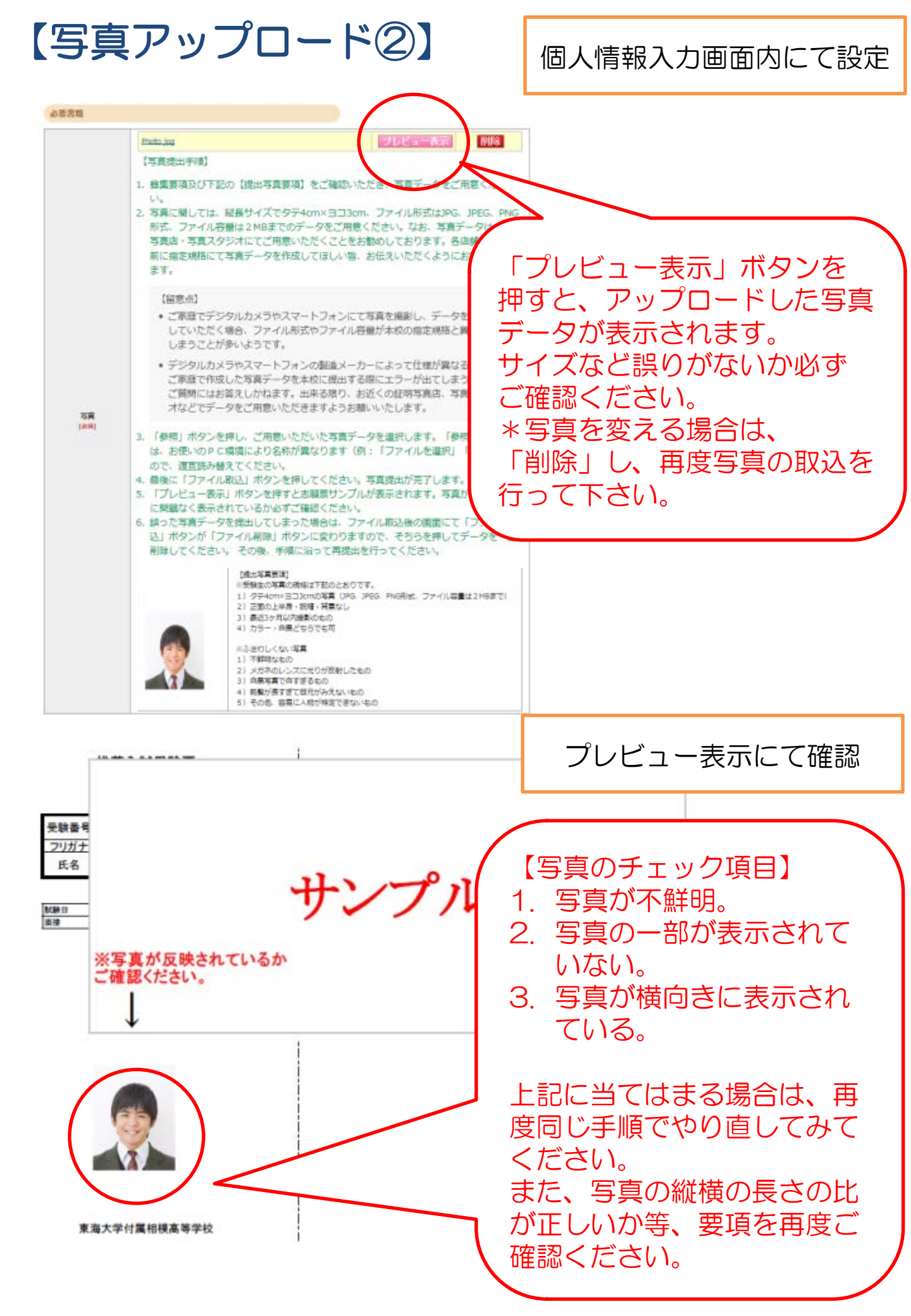

### 【登録内容確認】

#### 登録内容確認

#### ご登録内容をご確認ください。間違いがなければ「登録内容確定」ボタンをクリックしてください。 これ以降、登録内容の変更が行えません。再度登録内容のご確認願います。

| 試験種別                                                                                                    | 推薦入試                                                                                                    |                                                                                                    |
|----------------------------------------------------------------------------------------------------|----------------------------------------------------------------------------------------------------|----------------------------------------------------------------------------------------------------|
| 試験日                                                                                                    | 2021/01/22 (金)                                                                                                    | - 登録した個人情報、写真に誤りがな                                                                                                    |
| 승타                                                                                                    | 23.000円                                                                                                    | ― いかご確認ください。                                                                                                    |
| 401                                                                                                    | 25,00013                                                                                                    | - 登録確定後は内容変更が行えません                                                                                                    |
| 志願者情報                                                                                                    |                                                                                                    | のでご注意ください。                                                                                                    |
|                                                                                                    | 10,01 percentation                                                                                                    |                                                                                                    |
| 氏名(漢字)                                                                                                    | 姓: 東海                                                                                                    | 名: 太郎                                                                                                    |
| 氏名(カナ)                                                                                                    | セイ: トウカイ                                                                                                    | אל: פֿםפֿ                                                                                                    |
| 氏名(ローマ字)                                                                                                    | Last Tokai<br>Name :                                                                                                    | First<br>Name :                                                                                                    |
| 性別                                                                                                    | 男姓                                                                                                    |                                                                                                    |
| 生年月日                                                                                                    | 西暦 2005年 5月 1日 (平成                                                                                                    | 伐17年)15歳                                                                                                    |
| 郵便番号                                                                                                    | 252-0312                                                                                                    |                                                                                                    |
| 都道府県                                                                                                    | 神奈川県                                                                                                    |                                                                                                    |
| 市区町村                                                                                                    | 相模原市南区相南                                                                                                    |                                                                                                    |
| 番地                                                                                                    | 3 - 3 3 - 1                                                                                                    |                                                                                                    |
| 建物名・<br>部屋番号                                                                                                    | 東海ビル101号                                                                                                    |                                                                                                    |
| 電話番号                                                                                                    | 042-741-1251                                                                                                    |                                                                                                    |
| 学校名                                                                                                    | 公立 相模原市立 〇〇〇中学                                                                                                    | 校 令和03年3月卒業見込                                                                                                    |
| <b>次要書類</b><br>写真                                                                                                    |                                                                                                    | 写真データに誤りがないかご確 認下さい。                                                                                                    |
| 3要書類<br>写真<br>パンケート                                                                                                    | プレビュー表示                                                                                                    | 写真データに誤りがないかご確<br>認下さい。                                                                                                    |
| 3要書類<br>写真<br>7ンケート<br>通塾先                                                                                                    | プレビュー表示                                                                                                    | 写真データに誤りがないかご確<br>認下さい。                                                                                                    |
| <sup>3</sup> 要書類<br>写真<br><sup>7</sup> ンケート<br>通塾先                                                                                                    | フレビュー表示                                                                                                    | 写真データに誤りがないかご確<br>認下さい。                                                                                                    |
| 3要書類<br>写真<br>7ンケート<br>通塾先<br>4人情報保護方針                                                                                                    | プレビュー表示                                                                                                    | 写真データに誤りがないかご確<br>認下さい。                                                                                                    |
| 3要書類<br>写真<br>アンケート<br>通塾先<br>人情報保護方針<br>下記                                                                                                    | 「個人情報保護方針について                                                                                                    | 写真データに誤りがないかご確<br>認下さい。                                                                                                    |
| 3要書類<br>写真<br>パンケート<br>通塾先<br>私情報保護方針<br>下記                                                                                                    | プレビュー表示<br>相模原チャレンジ塾 相模原<br>「個人情報保護方針について                                                                                                    | 写真データに誤りがないかご確<br>認下さい。                                                                                                    |
| У要書類<br>写真<br>マンケート<br>通塾先<br>個人情報保護方針<br>下記□<br>毛海大学付属相模高等<br>での代理人が運営して                                                                                                    | プレビュー表示<br>日模原チャレンジ塾 相模原<br>「個人情報保護方針について<br>等学校・中等部のウェブサイ<br>ています。                                                                                                    | 写真データに誤りがないかご確<br>認下さい。                                                                                                    |
| 3要書類<br>写真<br>アンケート<br>通塾先<br>3人情報保護方針<br>下記<br>で下記<br>での代理人が運営して<br>本校のインターネック                                                                                                    | フレビュー表示<br>相模原チャレンジ塾 相模原<br>「個人情報保護方針について<br>等学校・中等部のウェブサイ<br>ています。<br>、トにおけるプライバシー保                                                                                     | 写真データに誤りがないかご確認下さい。                                                                                                    |
| 3要書類<br>写真<br>マンケート<br>通塾先<br>3人情報保護方針<br>下記<br>にの代理人が運営して<br>本校のインターネッ<br>では、中主、ごご                                                                                                    | プレビュー表示<br>「個人情報保護方針について<br>等学校・中等部のウェブサイ<br>ています。<br>ハトにおけるプライバシー保                                                                                                    | <ul> <li>写真データに誤りがないかご確認下さい。</li> <li></li></ul>                                                                                                    |
| <ul> <li>シ要書類</li> <li>写真</li> <li>アンケート</li> <li>通塾先</li> <li>動大学付属相模高等</li> <li>での代理人が運営して</li> <li>本校のインターネッジ</li> <li>本校のインターネッジ</li> <li>な校は、本ウェブサージ</li> <li>通び必要な措置を必要な措置を必要な措置を必要な措置を必要な措置を</li> </ul>                                                                                                    | フレビュー表示<br>「個人情報保護方針について<br>等学校・中等部のウェブサイ<br>ています。<br>ハトにおけるプライバシー保<br>イトにアクセスした皆様の個<br>とります。                                                                            | 写真データに誤りがないかご確<br>認下さい。                                                                                                    |
| 写真         写真         アンケート         通塾先         人情報保護方針         下記         ●人情報保護方針         下記         ●、         ●、         ●、         ●、         ●、         ●、         ●、         ●、         ●、         ●、         ●、         ●、         ●、         ●、         ●、         ●、         ●、         ●、         ●、         ●、         ●、         ●、         ●、         ●、         ●、         ●、         ●、         ●、         ●、         ●、         ●、         ●、         ●、         ●、         ●、         ●、         ●、         ●、         ●、         ●、         ●、         ●、         ●、         ●、         ●、         ●、          | 「個人情報保護方針について<br>等学校・中等部のウェブサイ<br>ています。<br>ハトにおけるプライバシー保<br>イトにアクセスした皆様の個<br>とります。                                                                                       | 写真データに誤りがないかご確<br>認下さい。                                                                                                    |
| 写真         写真         ?ンケート         通塾先         3人情報保護方針         下記         ●人情報保護方針         下記         ●、た学付属相模高等         さの代理人が運営して         本校のインターネッ         球校は、本ウェブサー         3回て必要な措置を         個人情報の提供にて         本校は、よりよいサー         ことがあります。収望         2集にあたっては、う                                                                                                    | フレビュー表示<br>相模原チャレンジ塾 相模原<br>「個人情報保護方針について<br>等学校・中等部のウェブサイ<br>ています。<br>ハトにおけるプライバシー保<br>イトにアクセスした皆様の値<br>とります。<br>のいて<br>ービスを提供するために、ス<br>集する個人情報の範囲は、単<br>適法かつ公正な手段によりこ | 写真データに誤りがないかご確認下さい。         認下さい。         I をお読い         I をお読い         I をおうい         I をおうい         I をおうい         I をおうい         I をおうい         I をおうい         I をおうい         I をおうい         I をおうい |
| 写真         写真         アンケート         通塾先         U         通数先         U         東大学付属相模高等         での代理人が運営して         本校のインターネッ         転校のインターネッ         転校のインターネッ         転校のインターネッ         転校のインターネッ         転校のインターネッ         転校のもよりよいサービングあります。取ります。取ります。取ります。         ごなけ、個日 がまらく                                                                                                    | プレビュー表示<br>「個人情報保護方針について<br>等学校・中等部のウェブサイ<br>ています。<br>ハトにおけるプライバシー保<br>イトにアクセスした皆様の個<br>とります。<br>ついて<br>ービスを提供するために、本<br>集する個人情報の範囲は、単<br>適法かつ公正な手段によりご<br>ーゴサイレーマクムフォカス | 写真データに誤りがないかご確認下さい。<br>酸<br>1 をお読<br>1 をお読<br>1 をお<br>1 をのの確定ボタンで、情報が登録され<br>ます。<br>これ以降、登録された情報の変更がで<br>きませんので、十分ご注意下さい。                                                                                                    |
| 写真         写真         アンケート         通塾先         I人情報保護方針         下記         近海大学付属相模高等         での代理人が運営して         本校のインターネッ         交換は、本ウェブサージ囲で必要な措置を         個人情報の提供につい         法校は、よりよいサージェンがあります。収算         ことがあります。収算         (本社)         (本社) | フレビュー表示  相模原チャレンジ塾 相模原  「個人情報保護方針について 等学校・中等部のウェブサイ ています。 ハトにおけるプライバシー保 イトにアクセスした皆様の個 とります。 ついて ービスを提供するために、ス 集する個人情報の範囲は、単 適法かつ公正な手段によりこ ーゴサイレーマクムコナか2                  | 写真データに誤りがないかご確認下さい。<br>酸<br>したまます<br>したは、個人情報保護方針についてご同意の上、<br>チェックを入れて下さい。最後に登録<br>内容の確定ボタンで、情報が登録されます。<br>これ以降、登録された情報の変更がで<br>きませんので、十分ご注意下さい。                                                                                                    |

## 【支払方法選択】

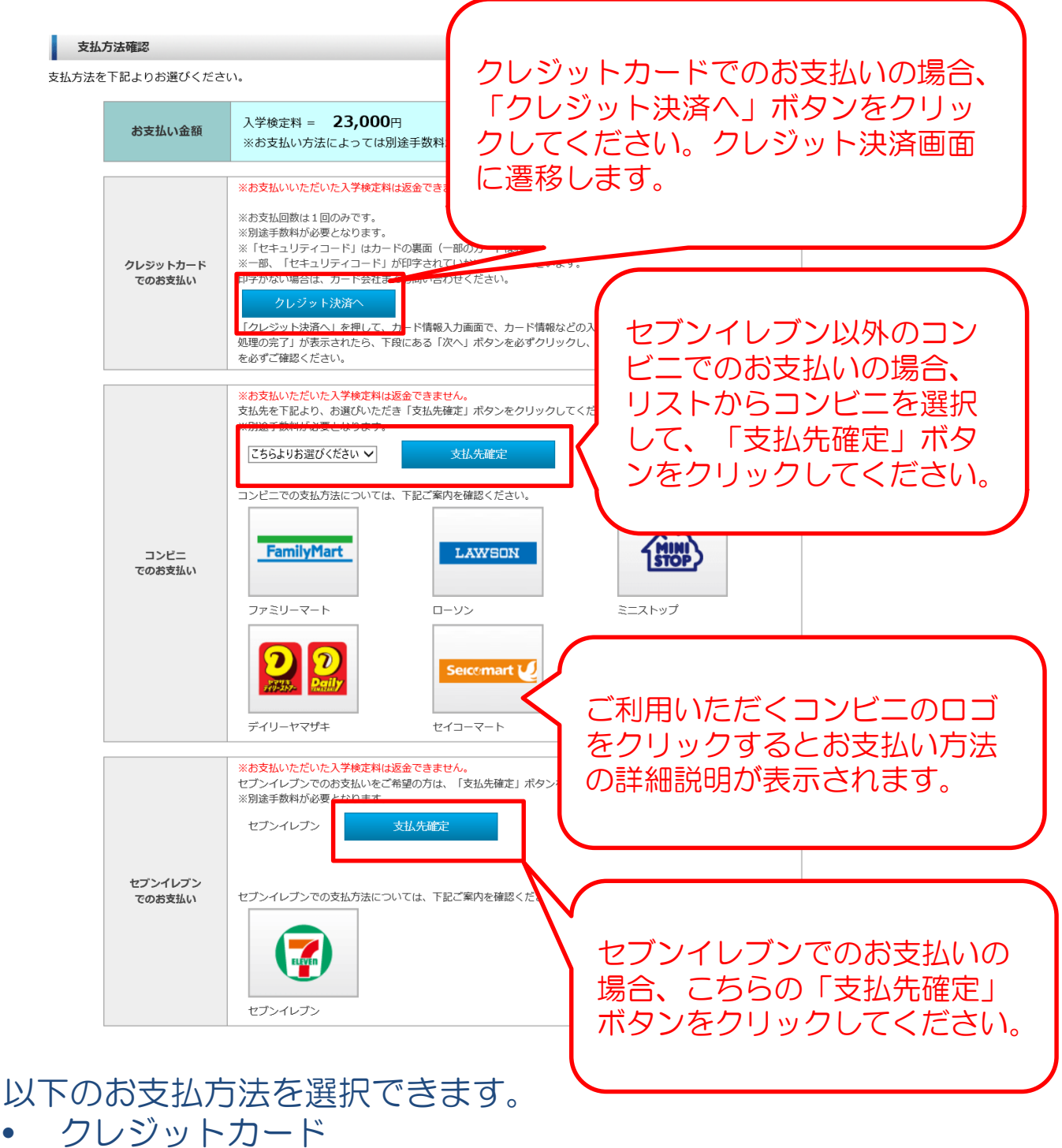

- コンビニエンスストア
- セブンイレブン

\*お支払い方法は選択後、変更することはできませんのでご注意 ください。

【コンビニエンスストア支払】

出願登録

出願情報の登録有難うございました。 引き続き、<u>入学検定料のお支払いを行ってください。</u> 出願情報を登録しただけでは、出願手続きは完了しません。

指定した支払い先で入学検定料のお支払いを期限までに行って下さい。

調査書(公立統一用紙でも可)・推薦書(推薦入試の受験生のみ)を 郵送または本校窓口に持参してください。

↓ 本校に書類到着後、再度メールが送られてきますので 「メールに記載されたURL」または「出願サイトのマイページ」より 受験票を印刷のうえ、試験当日必ず持参して下さい。

| 支払 | 方法             |                                          |   |
|----|----------------|------------------------------------------|---|
|    | お支払い金額         | 入学検定料:23,000円+手数料:423円 = <b>23,423</b> 円 |   |
|    | お支払い期限         | 2021年1月18日(月)23:59まで                     |   |
|    | 【ファミリーマート決済番号】 |                                          | _ |
|    | 企業コード          | 20020                                    |   |

| 企業コード | 20020        |
|-------|--------------|
| 注文番号  | 911161001071 |
|       |              |

>>ファミリーマートでの支払方法はこちらからご確認ください。

- 支払方法選択画面にてコンビニ支払を選択すると、上記画面が表示されます。
- 期限内に入学検定料をお支払いいただき、必要書類送付後に送信 されるメール、またはマイページより受験票の印刷を行ってくだ さい。

### 【セブンイレブン支払】

| お支払い金額       | 入学検定料:23,000円+手数料:423円 = 23,             | <b>423</b> 円                                                                                                    |
|--------------|------------------------------------------|----------------------------------------------------------------------------------------------------|
| お支払い期限       | 2021年2月1日(月)23:59まで                      |                                                                                                    |
| セブン・イレブン決済番号 | 号】                                       |                                                                                                    |
| 払込票番号        | 7214749277200                            |                                                                                                    |
| 払込票画面        | 払込票画面へ<br>払込票画面にアクセスする<br>にて受験料をお支払いください |                                                                                                    |
|              | <u>&gt;&gt;セブン-イレブンでの支払方法はこ</u>          | 2214-74627-7200           23.88 %           5.88 %           5.88 %           23.88 %           23.88 %           23.88 %           23.88 %           23.42.91           23.42.91           23.42.91           23.42.91           23.42.91           23.42.91           23.42.91           23.42.91           23.42.91           23.42.91           23.42.91           23.42.91           23.42.91           23.42.91           23.42.91           23.42.91           23.42.91           23.42.91           23.42.91           23.42.91           23.42.91           23.42.91           23.42.91           23.42.91           23.42.91           23.42.91           23.42.91           23.42.91           23.42.91           23.42.91           23.42.91           23.42.91           23.42.91           23.42.91           23.42.91           23.42.91           23.42.91                                                                                                    |
|              |                                          | ★お支払いの流れ<br>11番組のイラン・レンファロンのは点素が使用してがたい。<br>2014年期間できないでいた。また品類が可能であったがあり、<br>2014年期間をありませんでいた。また品類が可能であったが、<br>2014年期間をありませんでいた。また品類などの意味をからます。<br>この目的を見から必要的でいたで、また品類などの意味をからます。                                                                                                    |
|              |                                          | All the state and the state of the state of |

### 【クレジットカード支払】

インターネット出願サービス

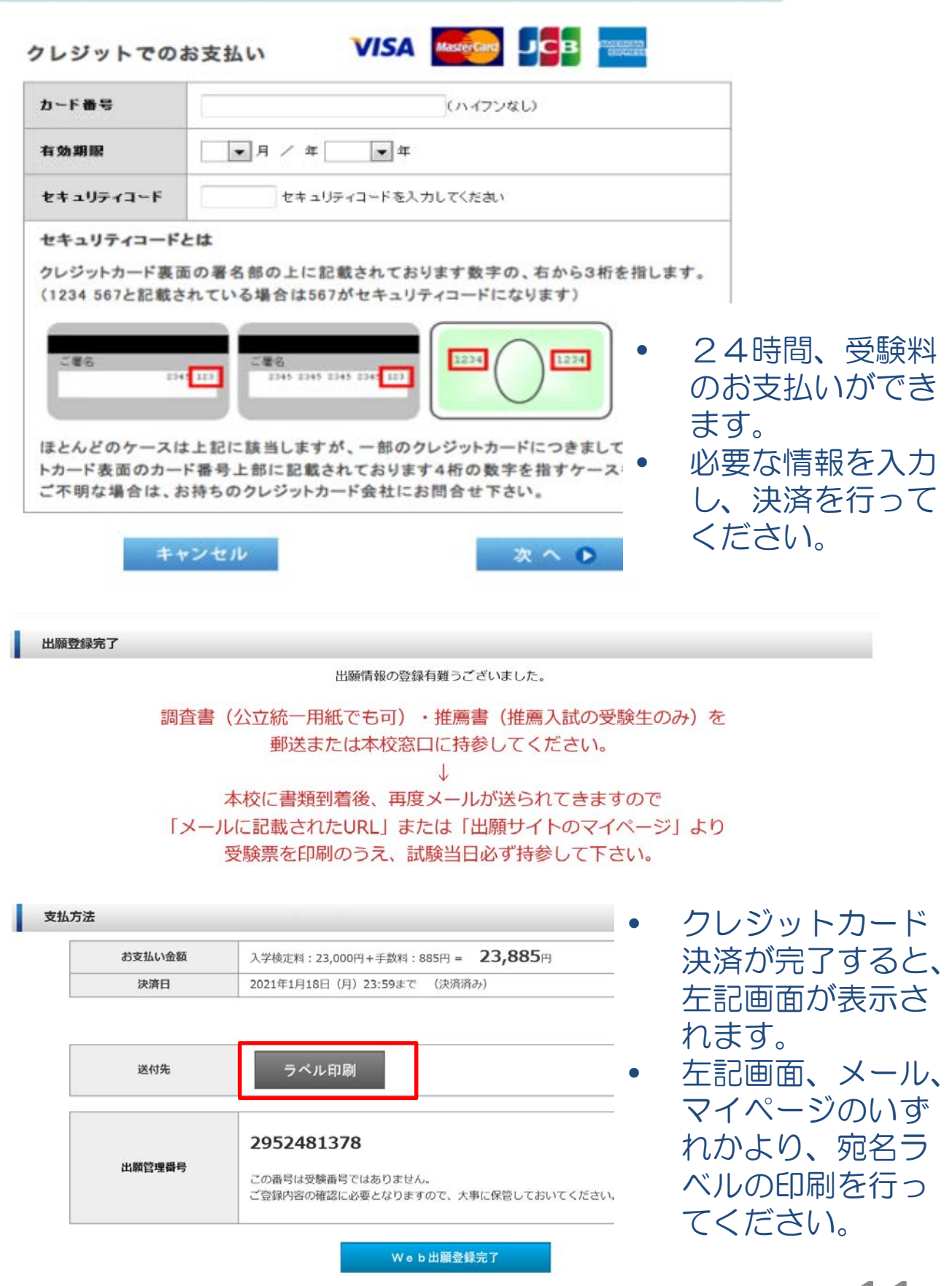

### 【マイページ機能】

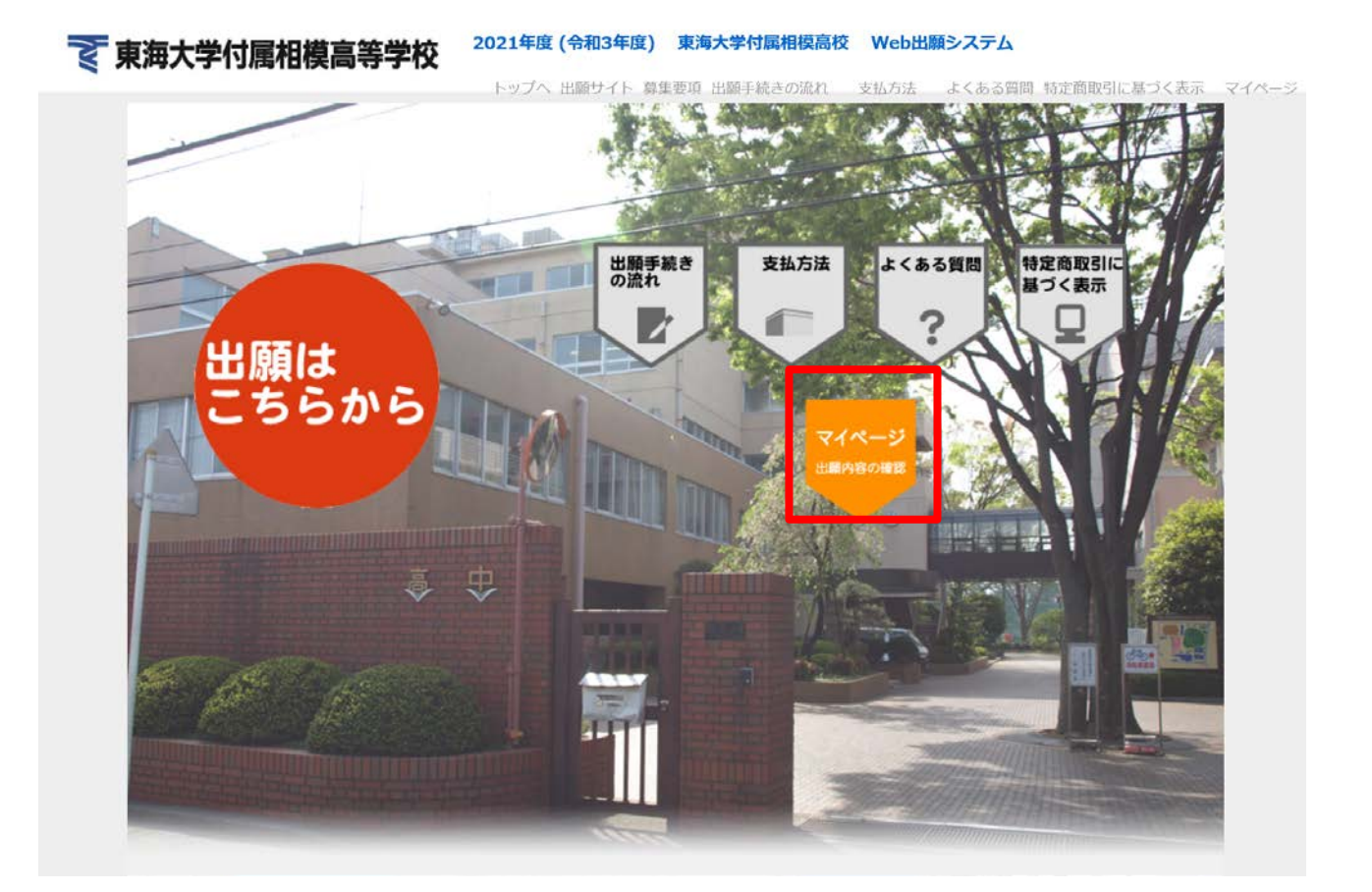

- 出願内容のご確認や受験票・調査書の受領書・宛名ラベルの印刷は「マイページ」から行ってください。
- トップページの「マイページ 出願内容の確認」をクリックしてください。

## 【マイページ ログイン画面】

| マイページ・ログイン<br>志願者カナ名:セイ メイ<br>登録メールアドレス:<br>志願者生年日日:西藤 年 日 日 | ログインできない場合<br>は、出願時にご入力い<br>ただいた情報と異なっ<br>ている可能性がありま<br>す。 |
|--------------------------------------------------------------|------------------------------------------------------------|
| 志願有主牛方日:四暦 □ 戸<br>※西暦20XX年 01月 01日の形式で入力して<   性別:○男性○女性      | メールアドレスなど、<br>再度ご確認ください。                                   |
| 東海大学付属相模高等                                                   | 学、インターネット出願                                                |
| Web出願時に入力した内容と同じ内容で入力してください。<br>正確に入力しないと、認証されませんので、ご注意ください。 |                                                            |

出願サイトで入力した志願者情報を入力し、「ログイン」ボタンを クリックしてください。

## 【マイページ 出願情報確認画面】

| 現在消報    |                          |
|---------|--------------------------|
| 氏名      | 東海 太郎                    |
| カナ名     | トウカイ タロウ                 |
| メールアドレス | sample@sample.com        |
| 生年月日    | 2005年 05月 01日 (平成17年)15歳 |
| 性別      | 男性                       |

#### 出願履歷

| 受験番号 | 出願日        | 出願内容 | 支払方法        | 支払状況                | 表示・印刷              |
|------|------------|------|-------------|---------------------|--------------------|
| 0004 | 2020/11/20 | 推薦入試 | クレジットカード支払い | 2020/11/20<br>11:46 | 受験票/受領証出力<br>ラベル出力 |

受験票はA4横型で出力してください。

- 出願履歴の「表示・印刷」欄の「受験票/受領証出力」をクリック すると受験票と調査書の受領書が印刷できます
- 出願履歴の「表示・印刷」欄の「ラベル出力」ボタンをクリック すると宛名ラベルが印刷できます。。
   13

# 受験生の皆様が 重ねられた努力を 入試本番で発揮されることを 祈念しております。 お体にご自愛ください。

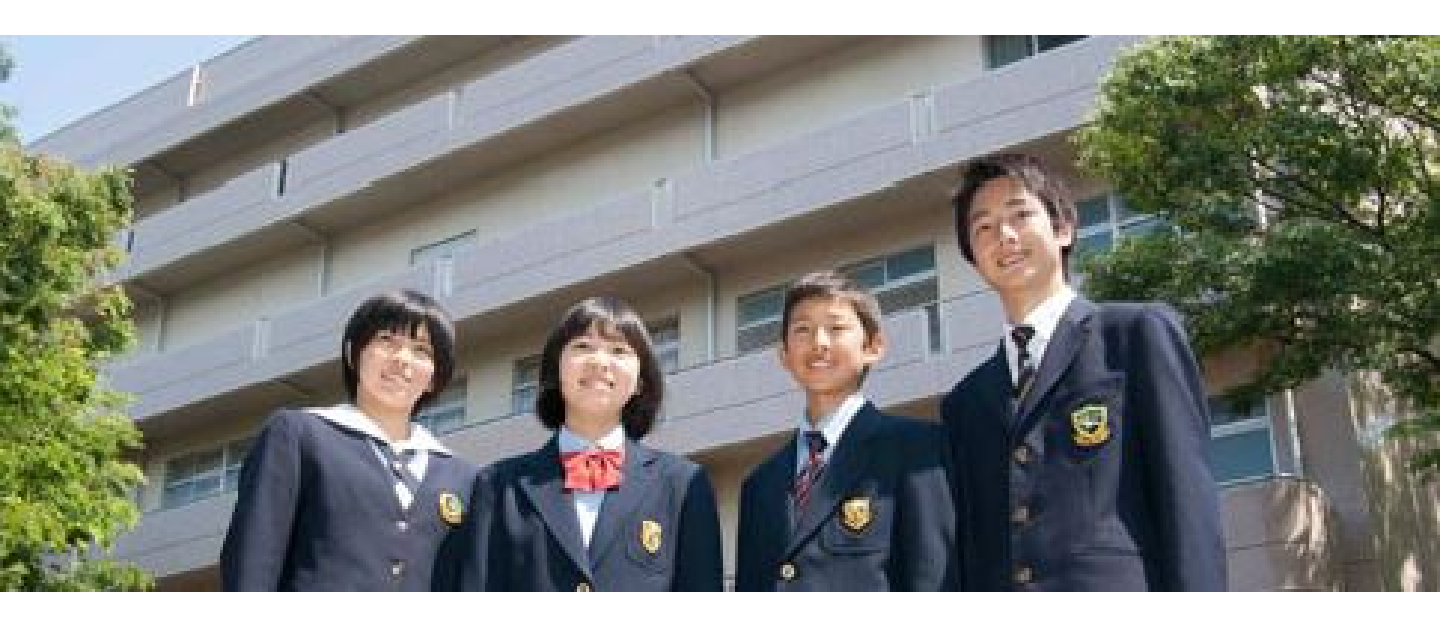

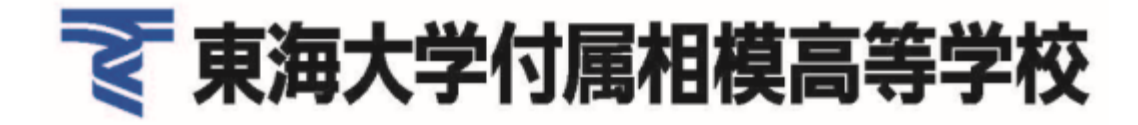